# Symulacja Packet Tracer - Komunikacja z użyciem protokołów TCP i UDP

Topologia

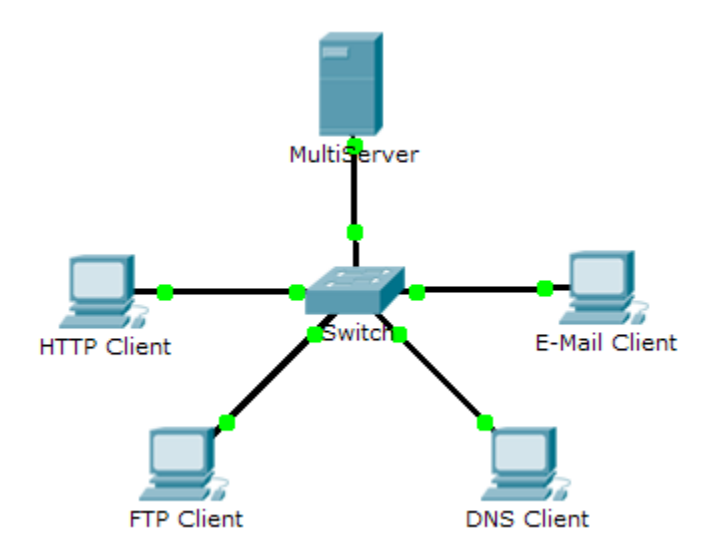

# Cele

### Część 1: Generowanie ruchu w sieci w trybie symulacji

#### Część 2: Sprawdzanie funkcjonalności protokołów TCP i UDP

## Wprowadzenie

Prezentowana symulacja ma za zadanie szczegółowo przedstawić zasadę działania TCP i UDP. Udostępnia ona możliwość zaobserwowania funkcjonalności poszczególnych protokołów.

Dane przesyłane przez sieć są dzielone na mniejsze części, które są oznakowane w sposób pozwalający na ich ponowne złożenie. Każda z tych części ma przyporządkowaną konkretną nazwę (jednostka danych protokołu [PDU]) która jest związaną z określoną warstwą. Przedstawiona symulacja umożliwia użytkownikowi obserwację poszczególnych protokołów i ich PDU. Poniżej przedstawiono kolejne kroki, które przeprowadzą użytkownika przez proces żądań wysyłanych przez usługi, zainicjowanych przez aplikacje na komputerze klienta.

Ćwiczenie daje możliwość poznania funkcjonalności protokołów TCP i UDP, multipleksacji oraz funkcji numerowania portów, determinujących rodzaj aplikacji lokalnej wysyłającej żądanie lub wysyłającej dane.

# Część 1: Generowanie ruchu w sieci w trybie symulacji

## Krok 1: Wygeneruj ruch w celu wypełnienia tabel ARP.

Wykonaj następujące czynności, tak aby zmniejszyć pokazywaną w symulacji, ilość ruchu w sieci.

- a. Kliknij MultiServer oraz kliknij zakładkę Desktop > Command Prompt.
- b. Wpisz polecenie **ping 192.168.1.255**. To potrwa kilka sekund aż do stanu, w którym każde urządzenie w sieci wyśle odpowiedź do **MultiServer**.
- c. Zamknij okno MultiServer.

#### Krok 2: Wygeneruj ruch HTTP.

- a. Przełącz się w tryb symulacji.
- b. Kliknij HTTP Client oraz kliknij zakładkę Desktop > Web Browser.
- c. W polu URL wpisz 192.168.1.254 i kliknij Go. W oknie symulacji pojawią się koperty (PDU).
- d. Zminimalizuj okno konfiguracji HTTP Client, ale nie zamykaj go.

#### Krok 3: Wygeneruj ruch FTP.

- a. Kliknij FTP Client oraz kliknij zakładkę Desktop > Command Prompt.
- b. Wpisz polecenie ftp 192.168.1.254 . W oknie symulacji pojawią się koperty (PDU).
- c. Zminimalizuj okno konfiguracji FTP Client, ale nie zamykaj go.

#### Krok 4: Wygeneruj ruch DNS.

- a. Kliknij DNS Client oraz kliknij zakładkę Desktop > Command Prompt.
- b. Wpisz polecenie nslookup multiserver.pt.ptu . W oknie symulacji pojawi się koperta (PDU).
- c. Zminimalizuj okno konfiguracji DNS Client, ale nie zamykaj go.

#### Krok 5: Wygeneruj ruch Email.

- a. Kliknij E-Mail Client oraz kliknij zakładkę Desktop > E Mail .
- b. Kliknij przycisk Compose i wpisz następujące informacje:
  - 1) **To:** user@multiserver.pt.ptu
  - 2) Subject: Personalize the subject line
  - 3) E-Mail Body: Personalize the Email
- c. Kliknij przycisk Send.
- d. Zminimalizuj okno konfiguracji E-Mail Client, ale nie zamykaj go.

#### Krok 6: Upewnij się, że wygenerowany ruch jest gotowy do symulacji.

W panelu symulacji każdego komputera klienckiego powinna być obecna lista wygenerowanych kopert PDU.

# Część 2: Sprawdzanie funkcjonalności protokołów TCP i UDP

#### Krok 1: Sprawdź multipleksowanie całego ruchu przechodzącego przez sieć.

Teraz możesz użyć przycisków Capture/Forward i Back w panelu symulacji.

- a. Kliknij raz przycisk Capture/Forward . Wszystkie koperty PDU zostają wysyłane do przełącznika.
- b. Kliknij ponownie przycisk Capture/Forward . Niektóre koperty PDU znikną. Jak sądzisz, co się z nimi stało?
- c. Kliknij sześć razy przycisk **Capture/Forward**. Wszyscy klienci powinni otrzymać odpowiedź. Należy zauważyć, że tylko jedna jednostka PDU może przejść przez kabel w każdym kierunku w jednym momencie. Jak nazywa się ten proces?

- d. Różnego rodzaju jednostki PDU pokazują się na liście zdarzeń w prawym górnym panelu okna symulacji. Dlaczego mają one tak wiele różnych kolorów?
- e. Kliknij osiem razy przycisk Back . To powinno zresetować symulację.

**UWAGA:** Podczas tego ćwiczenia nie należy klikać przycisku **Reset Simulation** ; jeżeli klikniesz go, to będziesz musiał powtórzyć kroki opisane w części 1.

#### Krok 2: Sprawdź ruch HTTP by zobaczyć jak klienci komunikują się z serwerem.

- a. Ustaw filtry tak aby aktualnie wyświetlać tylko jednostki PDU HTTP oraz TCP :
  - 1) Kliknij Edit Filters i zaznacz pole przycisku wyboru Show All/None .
  - 2) Zaznacz **HTTP** i **TCP**. Kliknij w dowolnym miejscu poza oknem Edytuj filtry, aby go ukryć. Pozycja Visible Events powinna pokazywać tylko jednostki PDU **HTTP** oraz **TCP**.
- b. Kliknij **Capture/Forward**. Przytrzymaj kursor myszy nad każdą jednostką PDU, aż znajdziesz taką, która pochodzi od **HTTP Client**. Kliknij kopertę PDU aby ją otworzyć.
- c. Kliknij zakładkę Inbound PDU Details i przejdź do ostatniej sekcji. Jak nazywa się ta sekcja?

Czy te komunikaty są uważane za wiarygodne?

- d. Zapisz wartości pól SRC PORT, DEST PORT, SEQUENCE NUM oraz ACK NUM . Co jest zapisane w polu po lewej stronie pola WINDOW ?
- e. Zamknij kopertę PDU i klikaj **Capture/Forward** aż koperta PDU oznaczona haczykiem wróci do **HTTP Client**.
- f. Kliknij kopertę PDU i wybierz **Inbound PDU Details**. Jak teraz numery portów i numery sekwencyjne różnią się od poprzednich?
- g. To jest druga jednostka PDU o innym kolorze, którą przygotował HTTP Client aby wysłać ją do MultiServer. To jest początek komunikacji HTTP. Kliknij drugą kopertę PDU i wybierz Outbound PDU Details.
- h. Jakie informacje są obecnie wymienione w sekcji TCP? Jak różnią się numery portów i numery sekwencyjne od dwóch poprzednich PDU?

i. Klikaj przycisk **Back** aż zresetujesz symulację.

#### Krok 3: Sprawdź ruch FTP by zobaczyć jak klienci komunikują się z serwerem.

- a. W panelu symulacji zmień Edit Filters aby wyświetlić tylko FTP i TCP.
- b. Kliknij **Capture/Forward**. Przytrzymaj kursor myszy nad każdą jednostką PDU, aż znajdziesz taką, która pochodzi od **FTP Client**. Kliknij kopertę PDU aby ją otworzyć.

c. Kliknij zakładkę Inbound PDU Details i przejdź do ostatniej sekcji. Jak nazywa się ta sekcja?

Czy te komunikaty są uważane za wiarygodne?

- d. Zapisz wartości pól SRC PORT, DEST PORT, SEQUENCE NUMoraz ACK NUM . Co jest zapisane w polu po lewej stronie pola WINDOW ?
- e. Zamknij PDU i klikaj Capture/Forward aż jednostka PDU zaznaczona haczykiem wróci do FTP Client .
- f. Kliknij kopertę PDU i wybierz **Inbound PDU Details**. Jak teraz numery portów i numery sekwencyjne różnią się od poprzednich?
- g. Kliknij zakładkę **Outbound PDU Details**. Jak teraz numery portów i numery sekwencyjne różnią się od poprzednich dwóch wyników?
- h. Zamknij PDU i klikaj **Capture/Forward** aż druga jednostka PDU wróci do **FTP Client**. Jednostka PDU ma inny kolor.
- i. Otwórz PDU i wybierz **Inbound PDU Details**. Przejdź do sekcji znajdującej za sekcją TCP. Jaki pojawił się komunikat od serwera?
- j. Klikaj przycisk **Back** aż zresetujesz symulację.

#### Krok 4: Sprawdź ruch DNS by zobaczyć jak klienci komunikują się z serwerem.

- a. W panelu symulacji zmień Edit Filters aby wyświetlić tylko DNS i UDP.
- b. Kliknij kopertę PDU aby ją otworzyć.
- c. Kliknij zakładkę Inbound PDU Details i przejdź do ostatniej sekcji. Jak nazywa się ta sekcja?

Czy te komunikaty są uważane za wiarygodne?

- d. Zapisz wartości **SRC PORT** i **DEST PORT**. Dlaczego nie ma tu numeru sekwencyjnego oraz numeru potwierdzenia?
- e. Zamknij PDU i klikaj Capture/Forward aż jednostka PDU zaznaczona haczykiem wróci do DNS Client .
- f. Kliknij kopertę PDU i wybierz **Inbound PDU Details**. Jak teraz numery portów i numery sekwencyjne różnią się od poprzednich?
- g. Jak nazywa się ostatnia sekcja **PDU**?
- h. Klikaj przycisk **Back** aż zresetujesz symulację.

#### Krok 5: Sprawdź ruch email by zobaczyć jak klienci komunikują się z serwerem.

- a. W panelu symulacji zmień Edit Filters tak aby wyświetlać tylko POP3, SMTP oraz TCP.
- b. Kliknij przycisk **Capture/Forward**. Przytrzymaj kursor myszy nad każdą jednostką PDU, aż znajdziesz taką, która pochodzi od **E-mail Client**. Kliknij kopertę PDU aby ją otworzyć.
- c. Kliknij zakładkę **Inbound PDU Details** i przejdź do ostatniej sekcji. Jaki protokół warstwy transportowej używa ruchu e-mail?

Czy te komunikaty są uważane za wiarygodne?

- d. Zapisz wartości pól SRC PORT, DEST PORT, SEQUENCE NUM oraz ACK NUM. Co jest zapisane w polu po lewej stronie pola WINDOW?
- e. Zamknij PDU i klikaj Capture/Forward aż jednostka PDU zaznaczona haczykiem wróci do E-Mail Client .
- f. Kliknij kopertę PDU i wybierz **Inbound PDU Details**. Jak teraz numery portów i numery sekwencyjne różnią się od poprzednich?
- g. Kliknij zakładkę **Outbound PDU Details**. Jak teraz numery portów i numery sekwencyjne różnią się od poprzednich dwóch wyników?
- h. To jest druga jednostka PDU o innym kolorze, którą przygotował HTTP Client aby wysłać ją do MultiServer. To jest początek komunikacji e-mail. Kliknij drugą kopertę PDU i wybierz Outbound PDU Details.
- i. Jak numery portów i numery sekwencyjne różnią się od poprzednich dwóch jednostek PDU?
- j. Jaki protokół e-mail jest powiązany z portem TCP 25? Jaki protokół jest powiązany z portem TCP 110?
- k. Klikaj przycisk **Back** aż zresetujesz symulację.

#### Krok 6: Zbadaj użycie numerów portów na serwerze.

- a. Aby wyświetlić aktywne sesje TCP, wykonaj następujące czynności w krótkich odstępach czasu:
  - 1) Wróć do trybu **Realtime**.
  - 2) Kliknij MultiServer oraz kliknij zakładkę Desktop > Command Prompt.
- b. Wpisz polecenie netstat. Jakie protokoły zostały wyświetlone w lewej kolumnie?

Jakie numery portów są używane przez serwer?

- c. Jakie stany mają sesje?
- d. Powtarzaj wiele razy polecenie **netstat**, aż zobaczysz tylko jedną sesję w stanie ESTABLISHED. Dla której usługi to połączenie jest ciągle otwarte?

Dlaczego ta sesja nie jest zamykana tak jak pozostałe trzy sesje? (Wskazówka: Sprawdź zminimalizowanych klientów)

# Rubryka sugerowanej punktacji

| Sekcja ćwiczenia                                                   | Sekcja pytań | Maksymalna<br>możliwa liczba<br>punktów do<br>uzyskania | Uzyskana<br>liczba<br>punktów |
|--------------------------------------------------------------------|--------------|---------------------------------------------------------|-------------------------------|
| Część 2:<br>Sprawdzanie<br>funkcjonalności protokołów<br>TCP i UDP | Krok 1       | 15                                                      |                               |
|                                                                    | Krok 2       | 15                                                      |                               |
|                                                                    | Krok 3       | 15                                                      |                               |
|                                                                    | Krok 4       | 15                                                      |                               |
|                                                                    | Krok 5       | 15                                                      |                               |
|                                                                    | Krok 6       | 25                                                      |                               |
| Wynik łączny                                                       |              | 100                                                     |                               |